## DISABLE WINDOWS STARTUP SOUND

You know you pressed the power button on your computer, you know Windows is starting up, but does that mean you have to be annoyed by the musical chord that chimes to indicate that your machine has booted?

If you would prefer having Windows 10 startup silently, follow these steps:

- 1. In the Search Box type **mmsys.cpl** and press Enter.
- 2. The sound dialog window will open up. Click the **Sounds** tab.
- 3. At the bottom you'll see a checkbox that says "**Play Windows Startup Sound**". Un-check it, and press **OK**.
- 4. The next time you start your computer, it will no longer sound a musical chord.
- 5. If you want the sound back, just follow these steps and re-check the box!

|                            | Recording Sounds Co                               | ommunic               | ations                               |                             |
|----------------------------|---------------------------------------------------|-----------------------|--------------------------------------|-----------------------------|
| A sound<br>program         | theme is a set of soun<br>ns. You can select an e | ds appli<br>xisting s | ed to events in \<br>theme or save o | Windows and<br>one you have |
| modifie                    | d.                                                |                       |                                      | -                           |
| Sound S                    | cheme:                                            |                       |                                      |                             |
| Window                     | /s Default                                        | •                     | Save As                              | Delete                      |
| To chan                    | ne sounds, click e prog                           | iram eve              | at in the followin                   | a list and                  |
| then sel                   | ge sounds, click a prog                           | ou can s              | ave the change                       | ig list dilu<br>sasa new    |
| sound s                    | cheme.                                            |                       | ave the thange                       | a a a new                   |
| Drogram                    | Fuente                                            |                       |                                      |                             |
| Program                    | r Events:                                         |                       |                                      |                             |
| 📰 Wi                       | ndows                                             |                       |                                      |                             |
| 1-4                        | Asterisk                                          |                       |                                      | Ξ                           |
|                            | Close Program                                     |                       |                                      |                             |
|                            | Critical Battery Alarm                            |                       |                                      |                             |
| 1 –d                       | Critical Stop                                     |                       |                                      |                             |
| 1 - 1                      | Default Beep                                      |                       |                                      | -                           |
|                            |                                                   |                       |                                      |                             |
| 1 4                        |                                                   | 4                     |                                      |                             |
| Play                       | Windows Startup sound                             |                       |                                      |                             |
| Play                       | Windows Startup sound                             | 4                     |                                      |                             |
| Play Sounds:               | Windows Startup sound                             |                       |                                      |                             |
| Delay<br>Sounds:<br>(None) | Windows Startup sound                             | -<br>-                | ► Test                               | Browse                      |